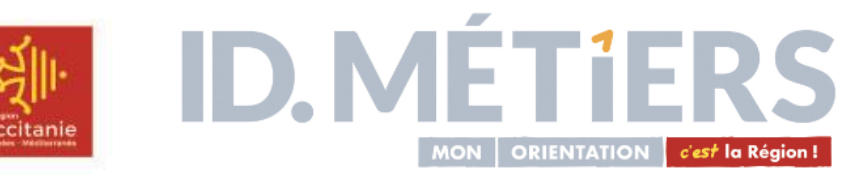

## **la collection Orientation**

### **Guides & Magazines !**

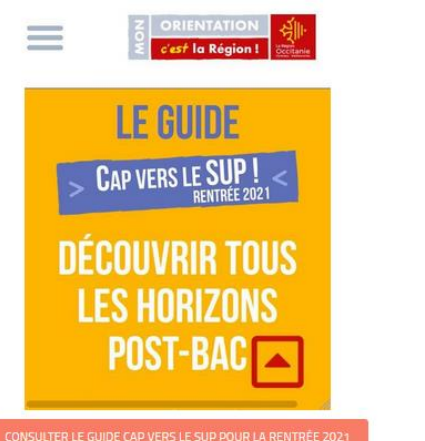

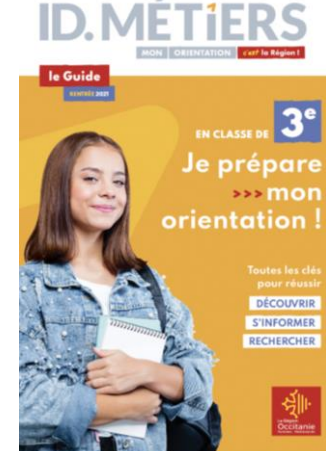

<u>En ligne depuis le 18 janvier 2021</u>

 $\checkmark$ 

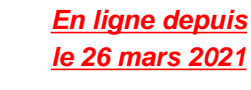

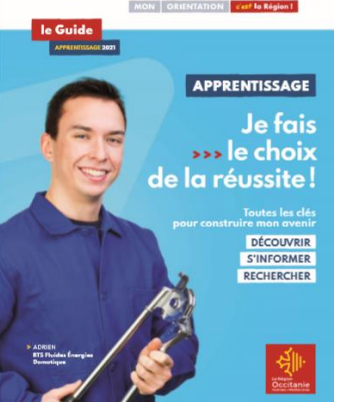

D. MÉTIERS

<u>En ligne depuis</u> <u>le 7 avril 2021</u>

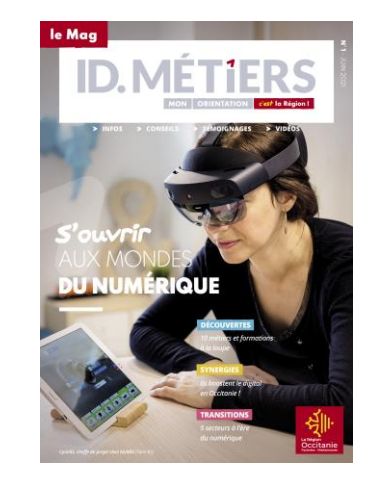

En ligne depuis le 30 juin 2021

### + des Magazines Infos Métiers thématiques à paraître prochainement

MAG 2 : Transition écologique, énergétique & Biodiversité (9 nov)

MAG 3 : Transition alimentaire/agroalimentaire( fév 2022)

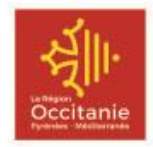

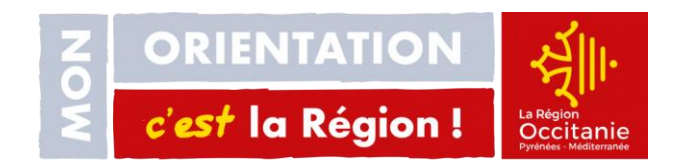

La Région poursuit l'élaboration des publications à portée régionale relatives à l'orientation scolaire et professionnelle des élèves et des étudiants, dans le cadre de ses nouvelles compétences

La collection 2021-2022 « ID.Métiers » de la Région, sera composée cette année d'une mise à jour du guide Post- Bac « Cap vers le Sup » 100% digital, du guide « en classe de 3<sup>e</sup>, je prépare mon orientation, ainsi que par la sortie de nouveaux magazines dédiés à l'info métiers « Le MAG », dédiés aux transitions !

La Région vous propose sur l'année scolaire 2021-2022,

- un MAG ID.Métiers : Transition écologique, énergétique et biodiversité (nov 2021)
- un MAG ID.Métiers : Transition alimentaire et agroalimentaire (fév 2022)
- un MAG ID.Métiers : Transition citoyenne/sanitaire et sociale (nov 2022)
- un MAG ID.Métiers : Transition Industrielle (fin 2022 ou début 2023)
- un Guide Egalité des Chances (avril mai 2022)

Le premier numéro d'un nouveau support 100% numérique : LA LETTRE, sera diffusé dès la mi-septembre, à destination des équipes éducatives, des professionnels de l'orientation, des familles et des jeunes, etc., pour proposer une sélection d'infos utiles sur l'actualité de l'info métiers en Occitanie mois par mois ! Pour ne rien manquer, n'hésitez pas à vous y abonner et à diffuser l'info à vos réseaux !

✓ En savoir plus sur les publications ID.Métiers : Retrouvez-les sur https://www.meformerenregion.fr/guides

✓ et accessibles depuis les Espaces Numériques de Travail des établissements (ENT)

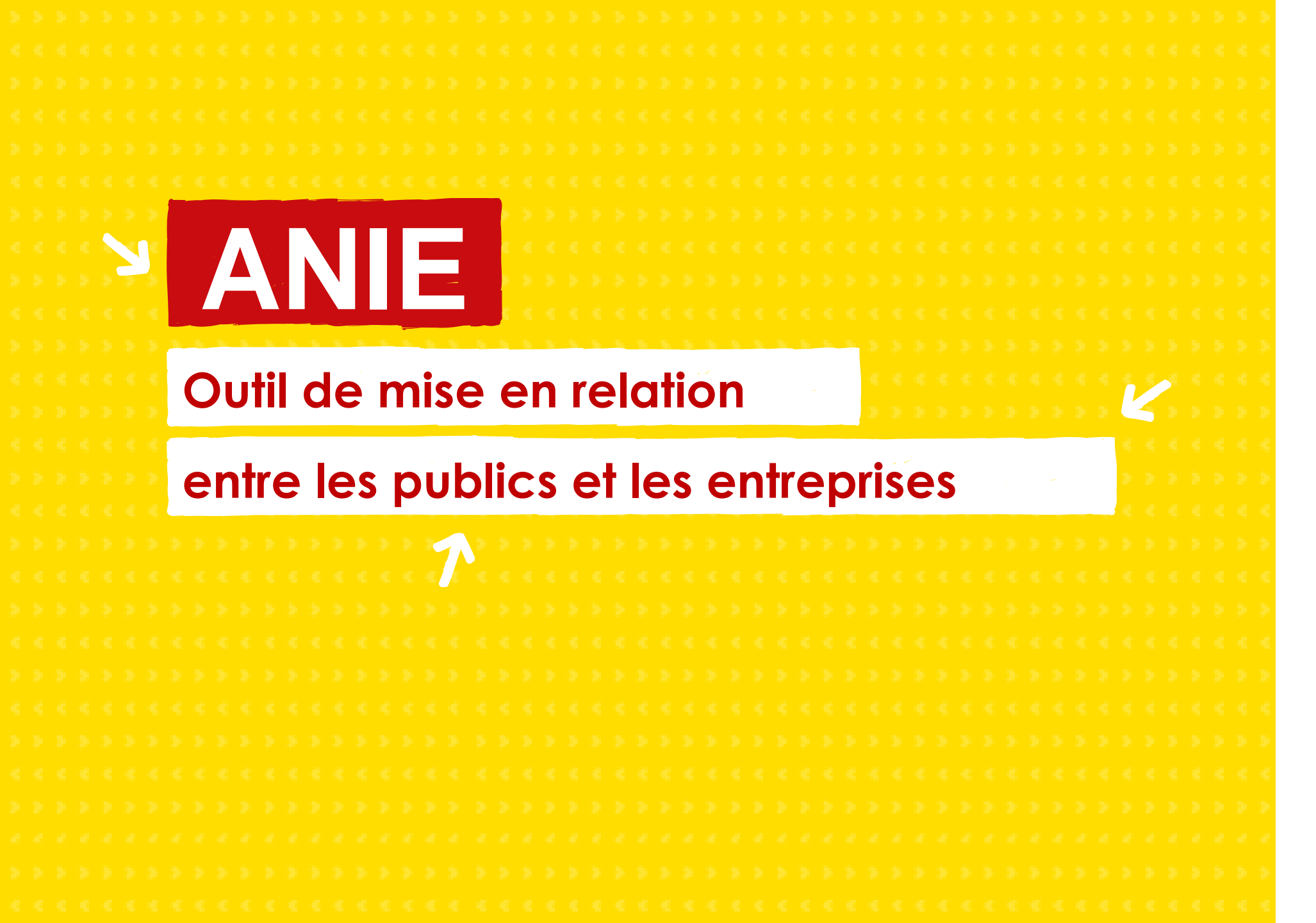

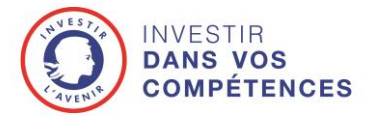

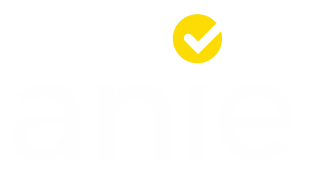

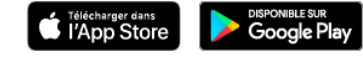

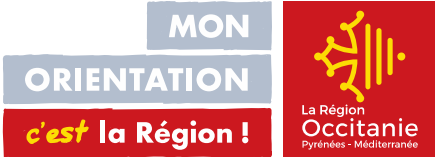

Un outil de mise en relation entre candidats et employeurs

Objectif : mettre en relation des « candidats » avec des employeurs (entreprises, collectivités, associations, etc.)

3 publics « candidats » :

- Apprentis,
- Stagiaires de la formation professionnelle,
- 🦰 Elèves de troisième (stage de découverte).

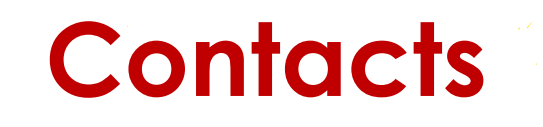

Questions techniques (problème sur la création du compte, etc.): le support technique (Bizness) : <u>anie@jump-biz.atlassian.net</u>

Question en lien avec l'orientation, la « formation, l'emploi : le n° contact gratuit 0 800 00 70 70

Accompagnement à l'utilisation de l'application : Maisons de Région ou Maisons de l'Orientation (Toulouse Bellefontaine, Toulouse Centre et Montpellier Antigone)

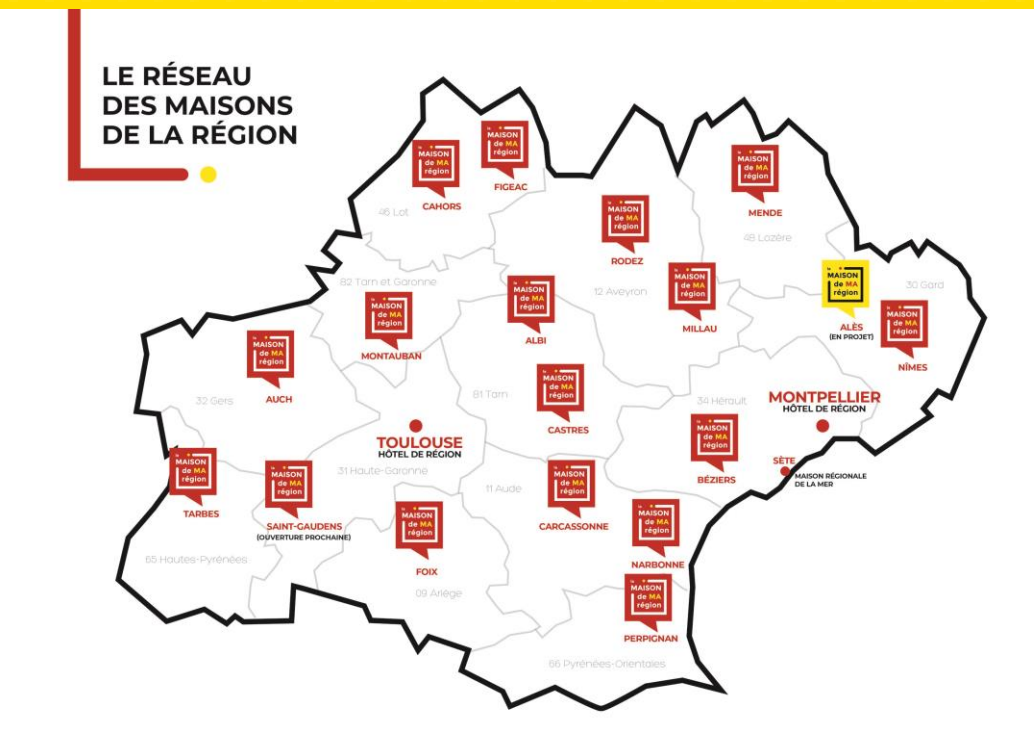

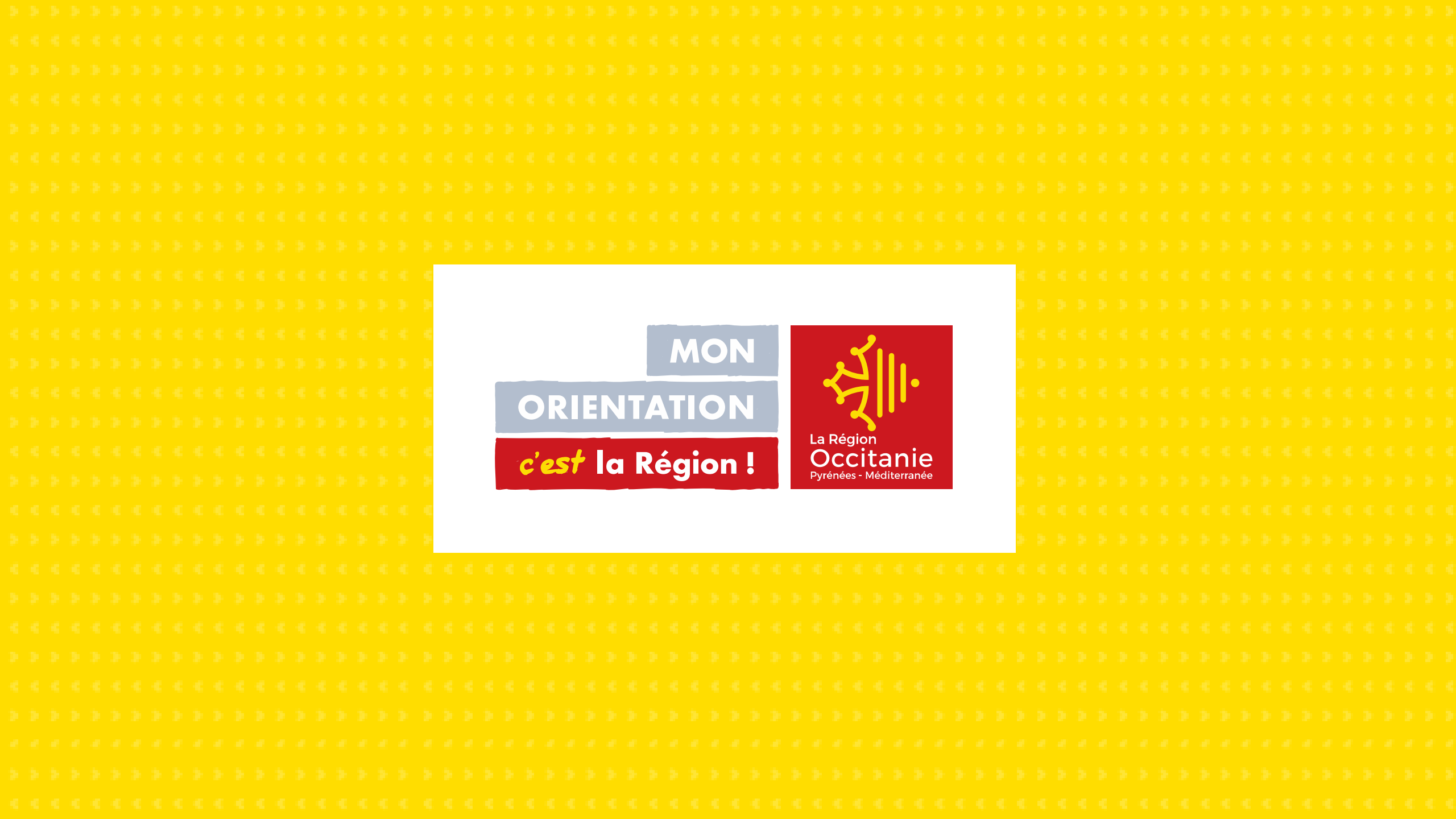

# **Parcours Formation Métiers**

## Programme Occitanie IA Emploi 2021

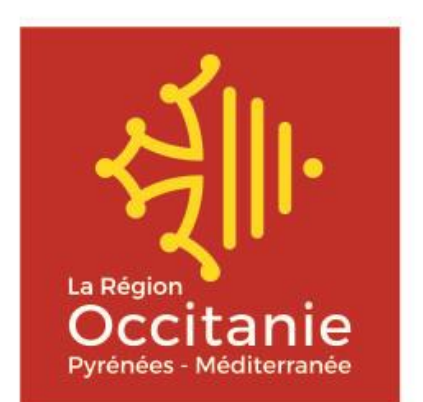

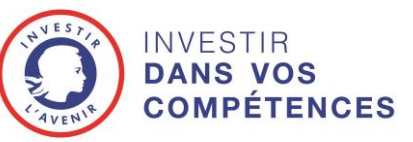

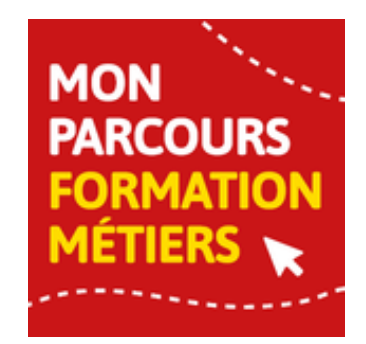

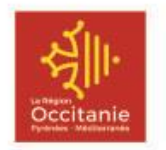

**Mon Parcours Formation Métiers** 

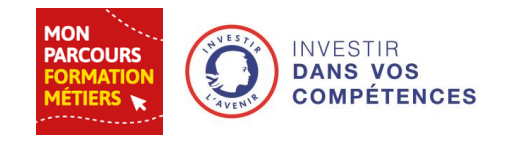

### L'outil numérique de la Région Occitanie pour découvrir les opportunités de métiers et d'emplois

Outil **gratuit** qui se veut intuitif et simple d'utilisation. Développé pour s'adapter à différents types de supports (smartphone, tablette, ordinateur), il a été créé pour être utilisé de manière **autonome**, ou avec l'aide d'un accompagnant, d'un conseiller en insertion ou en orientation

### Pour qui ? Pour tous.

Que l'on soit en recherche d'emploi, travaillant mais avec l'envie de changer d étudiant, apprenti ou lycéen professionnel, que l'on ait une idée ou pas de ce que l'on veut faire...

Parcours Formation Métiers s'adapte à chaque profil.

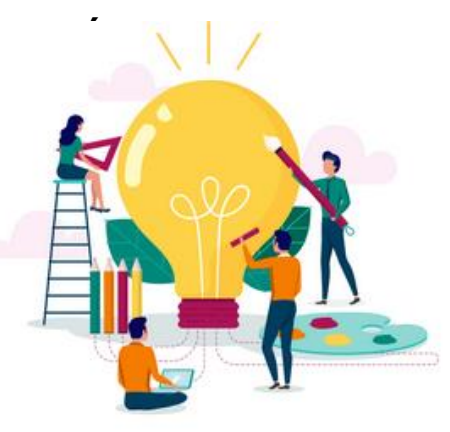

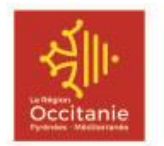

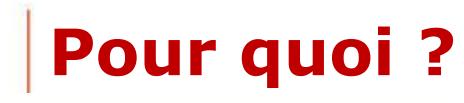

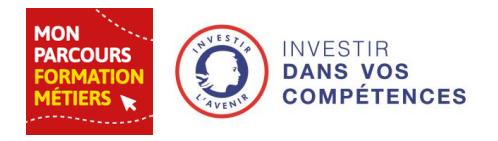

- Pour explorer les métiers qui correspondent au profil, avec en détail les compétences requises pour chacun d'entre eux,
- Pour explorer d'autres métiers ou secteurs pour lesquels l'utilisateur a en partie les compétences même ceux auxquels il n'auriez pas forcément pensé,
- Pour accéder à des formations qui lui permettront d'optimiser son employabilité,
- Pour connaître le marché actuel de l'emploi, ainsi qu'un lien vers les offres de Pôle emploi en temps réel.

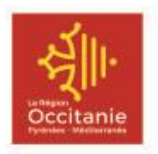

## Un parcours en 4 étapes

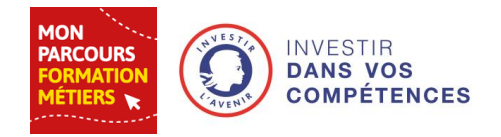

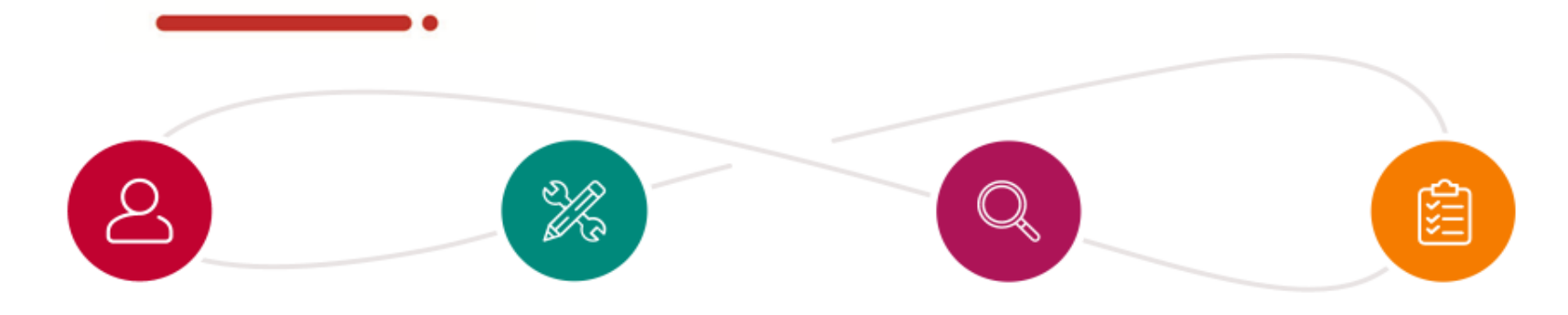

#### ETAPE 01

Je crée mon profil en toute sécurité

- Je m'inscris
- J'indique ma situation
- Je remplis un questionnaire
- J'exprime mes contraintes
- J'enregistre mon C.V

### ETAPE 02

Je priorise mes compétences à exploiter

- Je découvre mes compétences détectées
- J'ajuste mon niveau de savoirfaire
- J'ajoute des compétences non détectées
- Je ne garde que celles à mettre en avant

### J'explore les métiers qui

**ETAPE 03** 

### me correspondent

- Je découvre les métiers qui matchent avec mon profil
- Je visualise les compétences demandées par les employeurs
- Je peux ajouter ces compétences à mon profil pour l'enrichir
- Je consulte l'état du marché du travail
- J'accède directement aux offres d'emploi en cours
- J'ajoute les métiers qui m'intéressent en favoris

#### **ETAPE 04**

#### Je découvre les formations proposées et les contacts pour m'accompagner

- Je découvre les formations associées à mes métiers favoris
- Je consulte le détail des formations que je veux suivre
- J'accède à des services ou à des contacts pour m'accompagner dans ma démarche

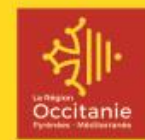

# Comment utiliser PFM ?

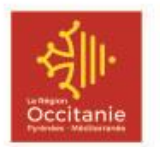

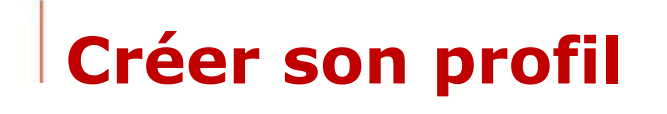

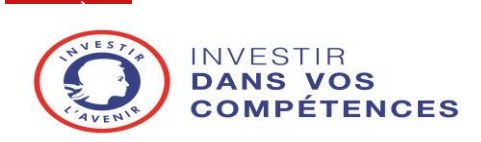

# **Ma situation** : obligatoire => pour avoir des résultats en adéquation avec le profil

| Ma situation | Mon Questionnaire Mes Contraintes            | Mes C.V. |
|--------------|----------------------------------------------|----------|
|              | Je suis :                                    |          |
|              | O En emploi                                  | 1 my     |
|              | En recherche d'emploi                        |          |
|              | 🔵 En études supérieures                      |          |
|              | O En apprentissage                           |          |
|              | O En lycée professionnel                     | 💕 🍼 🤱 🗎  |
|              | Mon projet professionnel :                   |          |
|              | J'ai une idée de ce que je voudrais faire    |          |
|              | O Je ne sais pas encore ce que je veux faire |          |

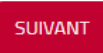

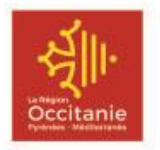

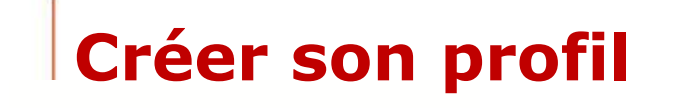

### Mon questionnaire : obligatoire

- Quel métier souhaitez-vous faire ? (optionnel)
   => pour proposer un métier correspondant aux attentes même s'il ne correspond pas aux compétences acquises.
- *Quelles sont vos expériences et compétences ?* => pour extraire des compétences.
- Quelles sont vos qualités personnelles selon vous, vos proches ou vos collègues ?
   => pour extraire les soft-skills (version à venir)
- Qu'est-ce qui vous motive dans la vie ?
   => pour extraire des compétences complémentaires et proposer un métier qui se rapproche des motivations.

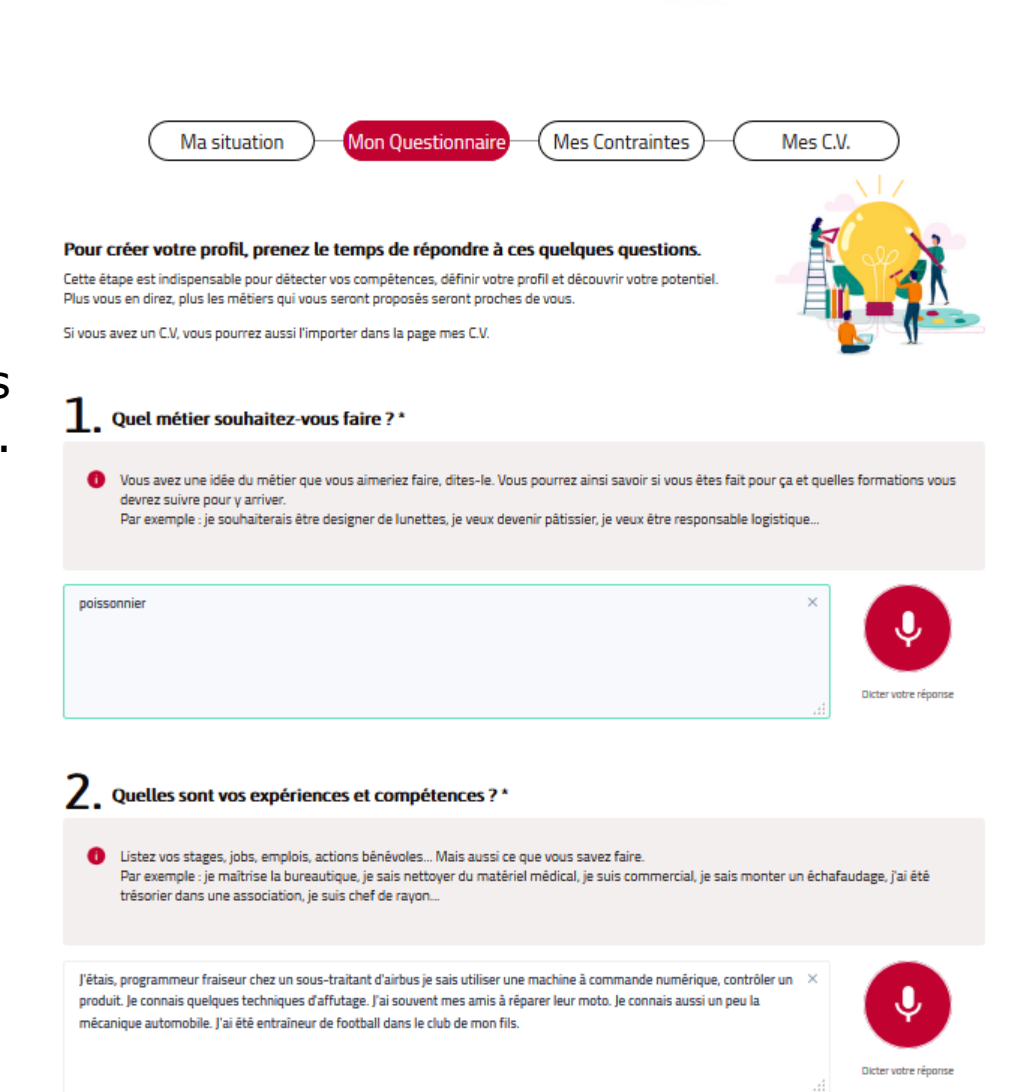

DANS VOS

**OMPÉTENCES** 

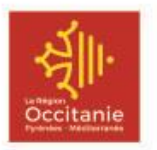

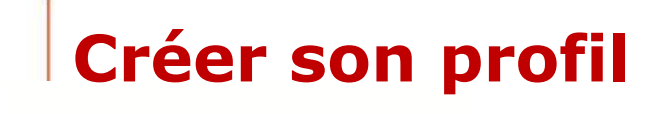

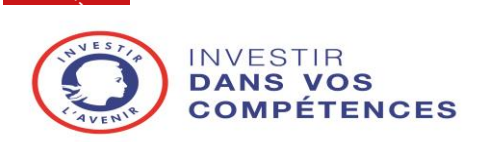

### Mes contraintes : facultatif

=> pour indiquer ce que l'on ne souhaite pas, ou que l'on ne peut pas faire dans le cadre de son travail.

# Contraintes organisationnelles Je ne souhaite pas : Travailler le week-end

Travailler les jours fériés

- Travailler en horaires décalés
- M'éloigner de mon domicile plusieurs jours
- Effectuer des déplacements
- Travailler de nuit
- Etre soumis à des astreintes
- Me déplacer à l'étranger

### **Contraintes liées à l'environnement de travail** Je ne souhaite pas :

- Etre en contact avec les clients
- Travailler en mer
- Travailler dans une zone à atmosphère contrôlée
- Travailler dans une zone à risques
- Travailler en extérieur
- Travailler en hauteur
- Travailler dans des températures élevées

- Contraintes physiques Je ne souhaite pas : Travailler en position debout prolongée Travailler assis Que mon travail nécessite une concentration visuelle importante Réaliser beaucoup d'efforts physiques lors de mon travail
  - Travailler dans un environnement bruyant
  - Travailler dans des positions pénibles

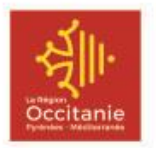

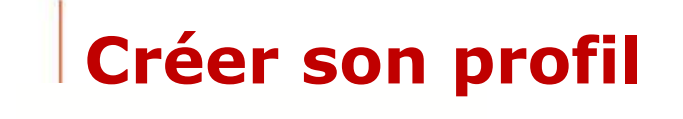

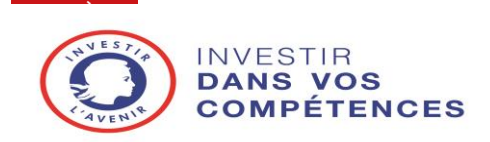

Mes CV : facultatif

Permet d'importer :

- un ou plusieurs C.V.,
- des documents contenant une liste de compétences (bilan de compétences, ...).

Les données des C.V. seront étudiées par l'intelligence artificielle et toutes les compétences détectées seront retranscrites dans le profil.

Les fichiers ne sont pas stockés après analyse.

| Importer mon C.V.                                | Importer mon C.V.        |                    |  |  |  |  |  |  |  |
|--------------------------------------------------|--------------------------|--------------------|--|--|--|--|--|--|--|
| Vous pouvez importer un ou plusieurs fichiers le | es uns après les autres. |                    |  |  |  |  |  |  |  |
|                                                  |                          |                    |  |  |  |  |  |  |  |
| Mon C.V.                                         | PARCOURIR                | J'IMPORTE MON C.V. |  |  |  |  |  |  |  |

## Tout ce qui est saisi lors de la création du profil est modifiable à tout moment

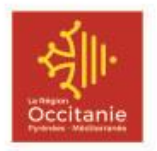

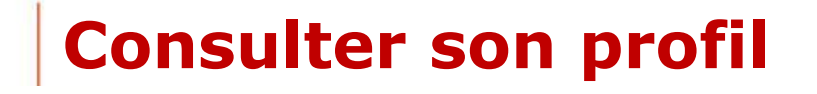

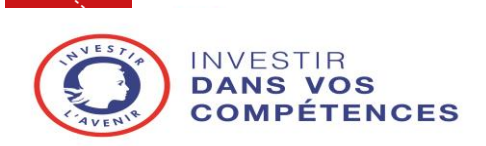

### La page Mon profil :

- Présente le résultat de l'analyse de toutes les informations fournies lors de la création du profil.
- Mes cartes compétences : transcrivent les compétences qui ont été détectées lors de la phase de création de profil, plus celles qui ont été ajoutées par l'utilisateur.
- Mes **contraintes** : liste des contraintes qui ont été sélectionnées lors de la création du profil.
- Mon profil en quelques mots : nuage de mots retraçant les expressions principales détectées dans le questionnaire.

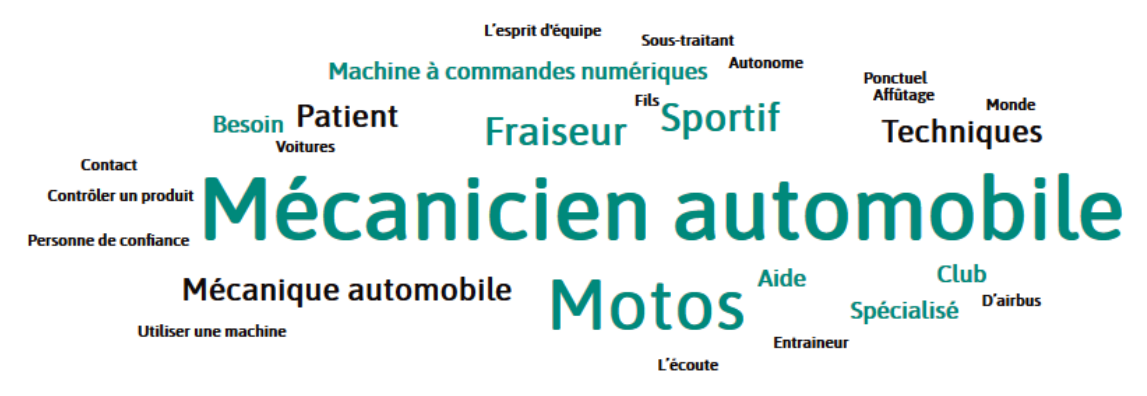

Si le résultat n'est pas satisfaisant, il est possible de **modifier tout ou partie** des données et d'ajouter/supprimer des compétences.

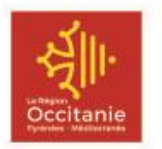

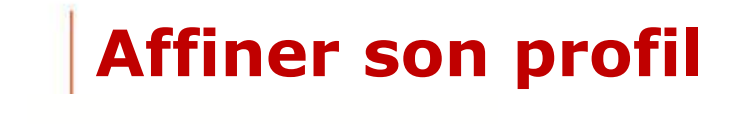

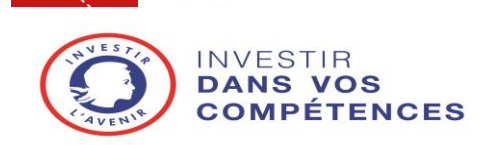

Pour arriver à des propositions de métiers les plus proches de ses compétences, il est conseillé de bien **ajuster chaque compétence** proposée, d'en ajouter, d'en supprimer ou d'en mettre de côté.

| Méthodes d'analyse en métrologie des<br>rayonnements |   |  |  |  |  |  |  |
|------------------------------------------------------|---|--|--|--|--|--|--|
| Niveau maitrise                                      |   |  |  |  |  |  |  |
| <b>—</b> 75%                                         | + |  |  |  |  |  |  |
| Désactiver cette compétence                          | î |  |  |  |  |  |  |

- Ajuster son niveau de savoir-faire : Faire varier son niveau en débutant, intermédiaire, maîtrise et expert.
- Activer ou désactiver une compétence : une compétence désactivée ne sera pas incluse dans le calcul du taux de matching avec les métiers. Elle pourra être réactivée à tout moment.
- Supprimer une compétence : elle sera définitivement supprimée du profil.
- Ajouter une ou plusieurs nouvelles compétences : pour ajouter des compétences qui n'auraient pas été détectées par l'intelligence artificielle.

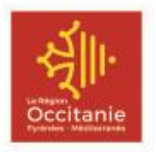

## Découvrir les métiers proposés

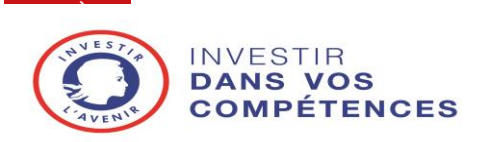

### Cette page présente une liste de **10 métiers en adéquation** avec le profil.

- Pour détecter les métiers, l'intelligence artificielle prend en considération toutes les intentions, les souhaits et les contraintes, ainsi que les expériences et les compétences pour proposer les métiers référencés qui correspondent le plus au profil.
- Sur les 10 métiers :
  - 1 correspond au **projet**,
  - Jusqu'à 3 autres métiers proches du projet si un score supérieur est détecté,
  - Les autres correspondent aux métiers ayant la meilleure correspondance entre les compétences de l'utilisateur et les compétences attendues par les employeurs.

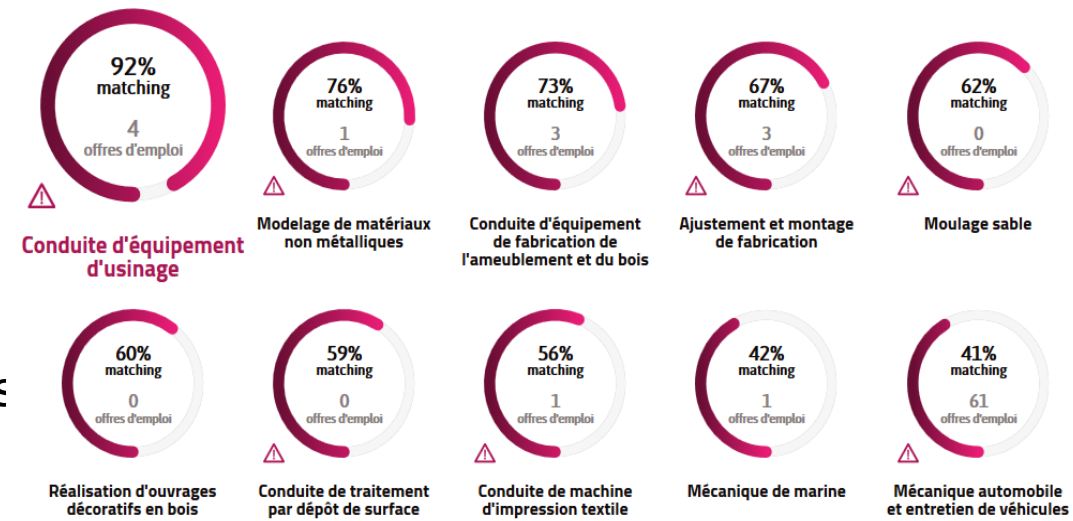

- Il est possible de **modifier l'affichage** des jauges :
  - En triant par ordre croissant de taux de matching ou du nombre d'offres d'emplois,
  - En modifiant le territoire sélectionné.

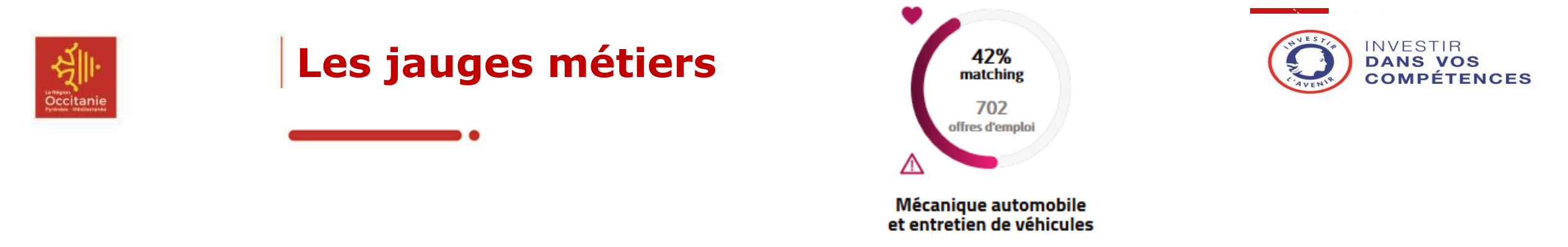

L'affichage des 10 métiers est sous la forme de **jauges** étant plus ou moins remplies en fonction de l'adéquation entre les compétences requises pour chaque métier et celles présentes dans le profil de l'utilisateur.

- Intitulé de la fiche ROME : Chaque « métier » est défini par la fiche ROME de Pôle emploi qui regroupe les appellations les plus courantes d'emplois autour d'un cœur de métier constitué par des activités et des compétences de base communes.
- Taux de matching : Taux de correspondance entre le profil et les compétences attendues pour ce métier.
- Nombre d'offres d'emploi : Nombre d'offres d'emploi publiées sur le territoire sélectionné durant le mois précédent la connexion.
- • : Le cœur s'affiche lorsque le métier a été ajouté aux **favoris**
- $\Delta$ : Le triangle s'affiche lorsque des **contraintes** sélectionnées par l'utilisateur ont été détectées dans des offres d'emploi

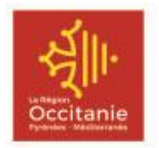

## Les particularités de chaque métier

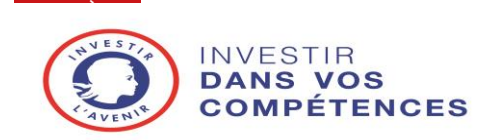

Pour chaque métier, une **série d'informations** est disponible :

 La définition du métier et un rappel si des contraintes sélectionnées sont associées au métier : éléments issus de la fiche ROME de Pôle emploi

| Mécanique automobile et • AlOUTER À MES FAVORIS<br>entretien de véhicules                                                                                                    | Attention, ce métier contient une ou plusieurs contraintes que vous avez selectionnées : |
|----------------------------------------------------------------------------------------------------|------------------------------------------------------------------------------------------|
| Effectue les réparations, révisions, contrôles périodiques de véhicules automobiles particuliers ou industriels selon les règles de sécurité et la<br>réglementation.<br>Peut effectuer des dépannages et des essais de véhicules sur route.<br>Peut coordonner une équipe. | Travailler le week-end                                                                   |

- Les **compétences attendues** par les employeurs :
  - Ce sont les 10 compétences les plus demandées par les employeurs et leur taux de présence dans les offres publiées durant les 2 dernières années.
  - Il est possible d'ajouter ces compétences à son profil. Le profil est alors mis à jour et les taux de matching recalculés.
- Des **exemples de formations** associées au métier :
  - Liste de 5 formations financées par la Région pour ce métier

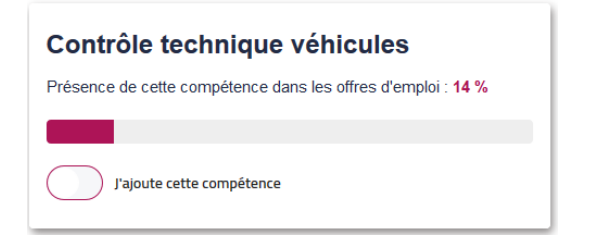

CAP maintenance des véhicules option voitures particulières

Technicien(ne) électromécanicien(ne) automobile

- HSTA Formation certifiante CAP maintenance des véhicules option voitures particulières
- HSTA Formation certifiante CAP maintenance des véhicules automobiles option motocycles

Bac pro maintenance des véhicules option A voitures particulières

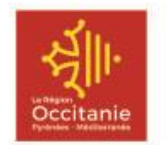

## Les particularités de chaque métier

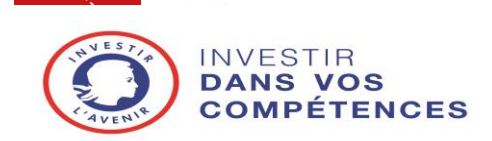

- L'état du marché du travail en Occitanie :
  - Une infographie de quelques chiffres clés

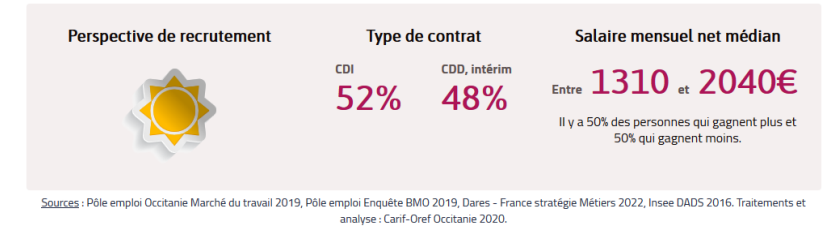

- Un histogramme du nombre d'offres d'emploi publiées mensuellement sur le territoire sélectionné

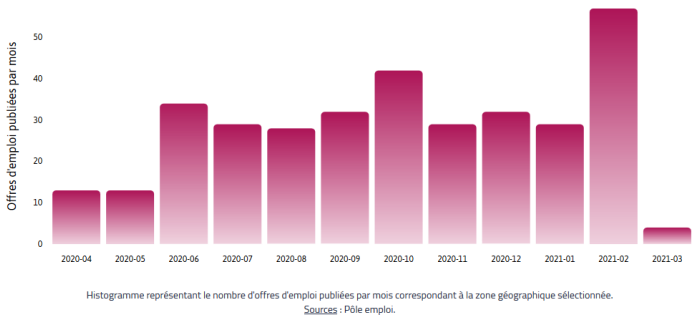

- Une cartographie dynamique des offres d'emploi en cours avec un lien vers ces offres sur le site de Pôle emploi.

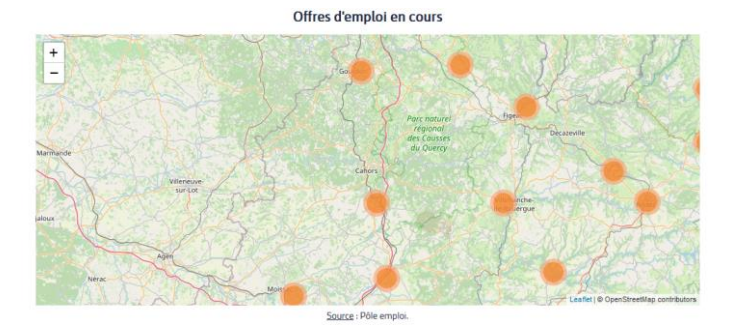

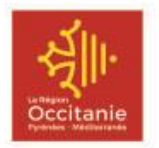

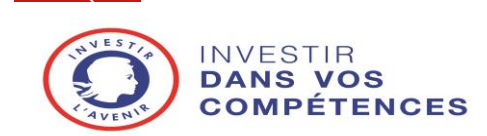

Les informations contenues sur la page « Mes métiers » permettent à l'utilisateur de faire un premier choix. Ce sont des **informations génériques**.

Ajouter des métiers aux **favoris** permet, depuis la page « Mes favoris »:

- d'accéder à des informations détaillées sur chaque métier via le lien vers la fiche métier disponible sur le site Me former en Occitanie.
- de connaitre l'ensemble des formations qui augmenteront son employabilité et d'accéder à la fiche formation disponible sur Me former en Occitanie.
- de rentrer en contact avec des **structures** qui pourront nous accompagner.

## Mécanique automobile et entretien de véhicules

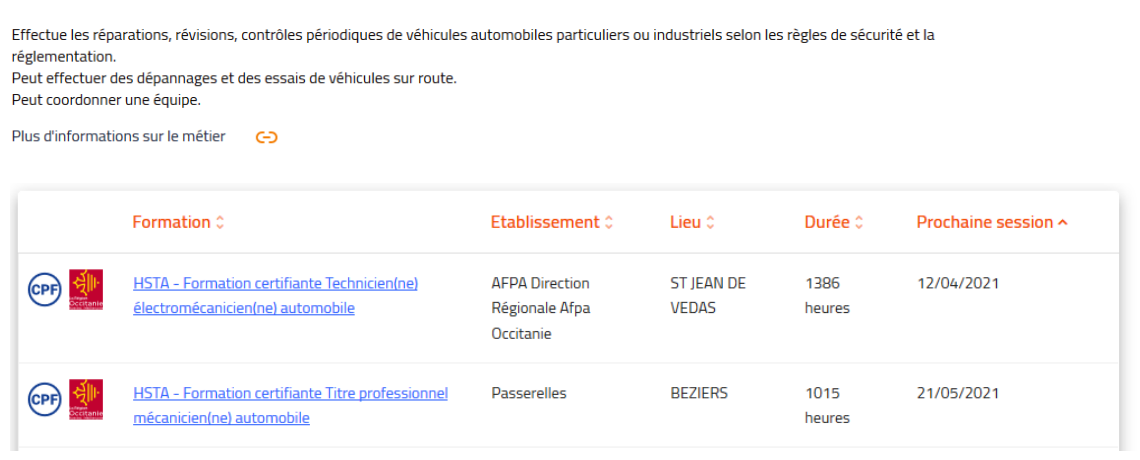

Les contacts pour vous accompagner

bonnes informations en fonction de votre profil.

#### Le site Orientation Formation Emploi © de la Région Occitanie Vous cherchez une information ? Une aide? Un accompagnement ? La Région Occitanie a une politique ambitieuse en matière d'orientation, de formation et d'emploi, pour les personnes qui cherchent à se former, à trouver une moloi qui a créer une entreorise. Trouvez sur ce site les

Le standard du service formation de la Région

Composez le 0800 00 70 70 (appel gratuit) pour toutes informations concernant l'emploi et la formation en Occitanie.

~

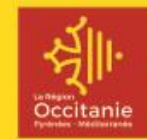

# C'est à vous

https://parcours-emploi-formation.occitanie-ia.laregion.fr

Egalement accessible depuis <u>Me Former en Occitanie</u>